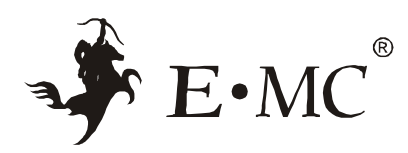

# ESV Valve Terminal(EtherNet/IP) User Manual

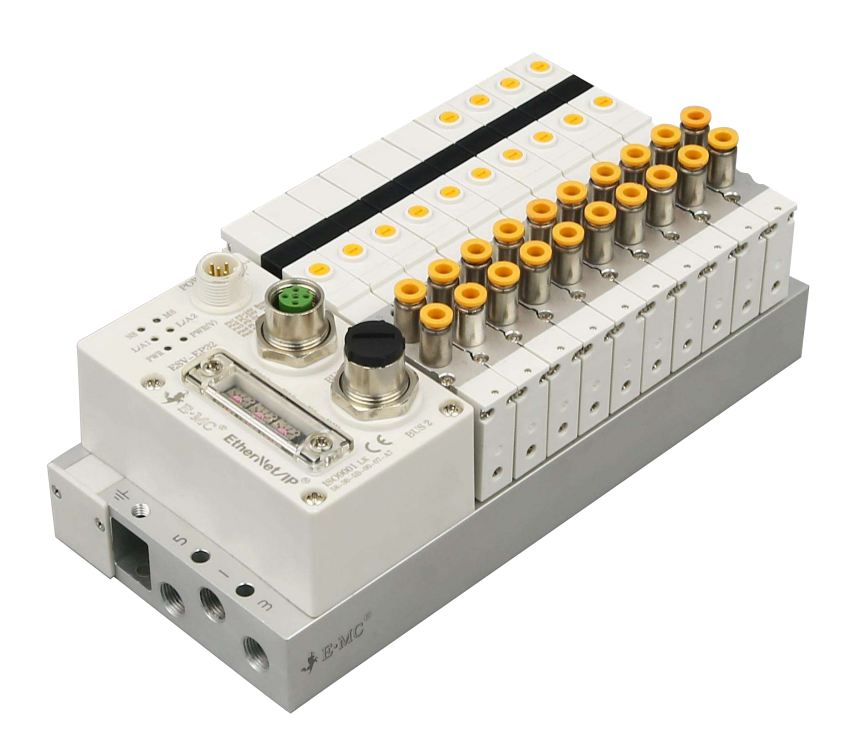

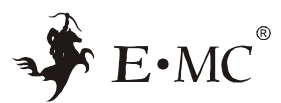

### A WARING

- 1. Do not disassemble, modify(including replacing printed circuit boards) or repair without authorization, which may result in injury or failure.
- Do not operate the product exceeding the parameters (limited values), and do not use it for flammable or harmful liquids, which may cause fire, malfunction or damage to the product. Please verify the manual before using.
- 3. Do not operate in an environment containing flammable and explosive gases, which may cause fire or explosion. This product is not designed of explosion-proof.
- 4. If use this product in the interlock circuit:(1)Provide double interlocking systems, such as mechanical system;(2)Check regularly whether the product is operating normally; otherwise, malfunctions may occur leading to accidents.
- 5. The following instructions must be followed during maintenance: (1)turn off the power;(2) stop providing gas, remove the remaining pressure and make sure that there is no air supply before maintenance; otherwise, it may cause injury.
- 6. After the maintenance is completed, peform proper functional checks. If the equipment does not work properly, please stop the operation. In case of unexpected failure, safety cannot be guaranteed.

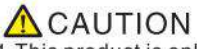

- 1. This product is only permitted to operate by trained professional in field of control and automation; and should master skills including assembly, installation and diagnose of control system, network and fieldbus system as well as provisions for trouble prevention and operation security. Do read the operation manual carefully.
- The product designed used for industries. Ecept under industrial environments, when used under environments such as: mixed commercial and residential areas, measures must be taken to prevent radio interference.
- The bus manifold and power cord must be functionally grounded to ensure the safety and anti-noise performance of the fieldbus system.

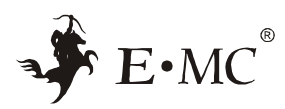

# Contents

| 1 | Specifications              | 4    |
|---|-----------------------------|------|
| 2 | Electrical interface        | 4    |
| 3 | Status LED indicator        | 5    |
| 4 | Module parameters           | 6    |
| 5 | Equipment parameters        | 7    |
| 6 | Wiring Diagram              | 7    |
| 7 | IP address DIP switch       | 8    |
| 8 | Device parameters           | 9    |
|   | 8.1 Output bytes            | 10   |
| 9 | Configuration               | 11   |
|   | 9.1 IP address setting      | . 11 |
|   | 9.2 Configuration procedure | . 13 |
|   |                             |      |

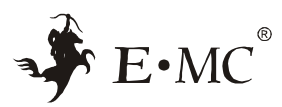

# 1 Specifications

| Fie     | ldbus Code          | ESV-EP32                                                                                                    | ESV-EP48     |  |  |  |
|---------|---------------------|----------------------------------------------------------------------------------------------------|--------------|--|--|--|
| Outpu   | t                   | 32                                                                                                    | 48           |  |  |  |
| Protoc  | ols                 | Etheri                                                                                                    | Net/IP       |  |  |  |
| Baud r  | ate                 | 100N                                                                                                    | 1bps         |  |  |  |
| Config  | uration files       | EDS                                                                                                    | S file       |  |  |  |
| Control | Voltage             | DC24V(DC2                                                                                                    | 1.6 ~ 26.4V) |  |  |  |
| supply  | Current consumption | 150mA below                                                                                                    |              |  |  |  |
| Outpu   | t voltage(valve)    | DC24V(DC22.8 ~ 26.4V)                                                                                                    |              |  |  |  |
| Outpu   | t type              | PNP                                                                                                    |              |  |  |  |
| Power   | interface           | M12, 5pin, A encode                                                                                                    |              |  |  |  |
| Bus Int | terface             | 2xM12 socket,4 hole, D encode                                                                                                    |              |  |  |  |
| Diagno  | ostic               | System diagnostics, Communication error, Life count, Short protection<br>Open circuit detection, Reverse connection protection, undervoltage<br>and overvoltage protection |              |  |  |  |
| Protec  | tion                | IP40                                                                                                    |              |  |  |  |
| Storag  | e temperature       | –20 ~ 70°C                                                                                                    |              |  |  |  |
| Worki   | ng temperature      | −10 ~ 60°C                                                                                                    |              |  |  |  |

# 2 Electrical interface

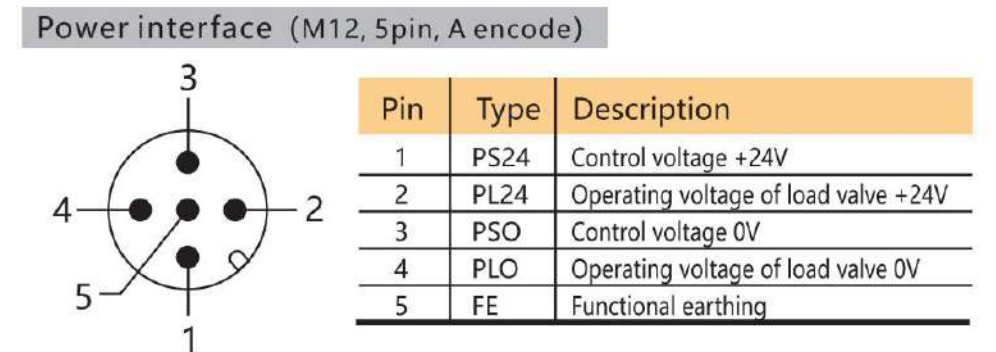

BUS interface (2xM12 socket, 4 hole, D encode)

| <sup>1</sup> / <sup>2</sup> | Pin | Туре | Description     |   |
|-----------------------------|-----|------|-----------------|---|
| $\langle O O \rangle$       | 1   | TD+  | + Send data+    |   |
|                             | 2   | RD+  | + Receive data+ | _ |
| VO QS                       | 3   | TD-  | - Send data-    |   |
| 4 3                         | 4   | RD-  | - Receive data- |   |

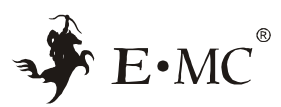

# **3** Status LED indicator

- NSO OMS
- L/A10 0 L/A2

| LED       | State           | Meaning                                                                  |  |  |  |
|-----------|-----------------|--------------------------------------------------------------------------|--|--|--|
|           | OFF             | The working voltage is not connected or the IP address is not set        |  |  |  |
|           | Red flashing    | EtherNet/IP communication timeout                                        |  |  |  |
| NS        | Green flashing  | EtherNet/IP communication not established                                |  |  |  |
|           | Green light on  | Normal system                                                            |  |  |  |
|           | Green light on  | Normal system                                                            |  |  |  |
| MS        | Red flashing    | Power short circuit,Load opening,reverse connection,upper<br>count limit |  |  |  |
|           | Yellow light on | BUS1 EtherNet/IP network connection                                      |  |  |  |
| L/A1      | OFF             | BUS1 network not connection                                              |  |  |  |
| 120112043 | Yellow flashing | BUS1 network communication is normal                                     |  |  |  |
|           | Yellow light on | BUS2 EtherNet/IP network connection                                      |  |  |  |
| L/A2      | OFF             | BUS2 network not connection                                              |  |  |  |
|           | Yellow flashing | BUS2 network communication is normal                                     |  |  |  |
|           | OFF             | Module not powered                                                       |  |  |  |
|           | Green light on  | 24V module voltage is normal                                             |  |  |  |
| PWR       | Red light on    | Module voltage too high                                                  |  |  |  |
|           | Red flashing    | Module voltage too low                                                   |  |  |  |
|           | OFF             | Load not powered                                                         |  |  |  |
|           | Green light on  | 24V load voltage is normal                                               |  |  |  |
| PWR(V)    | Red light on    | Load voltage too hight                                                   |  |  |  |
|           | Red flashing    | Load voltage too Low                                                     |  |  |  |

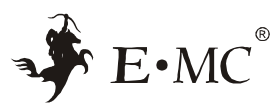

# 4 Module parameters

Select the module configuration data in the controller TAB.

| Function                                                                                                    | Parameter                                             |  |  |  |
|----------------------------------------------------------------------------------------------------|-------------------------------------------------------|--|--|--|
|                                                                                                    | Bit0 :Module Open Load Diagnostics Switch             |  |  |  |
| Global B0 OpenLoad B1 FailSafe                                                                                                    | Bit1 :Module Fail Safe State Switch                   |  |  |  |
| Function<br>Global_B0_OpenLoad_B1_FailSafe<br>22_CycleC<br>Mode selection swtich setting)<br>Global_B0_OpenLoad_B1_FailSafe<br>22_CycleC.0 (Bit0)<br>Global_B0_OpenLoad_B1_FailSafe<br>22_CycleC.0 (Bit1)<br>Global_B0_OpenLoad_B1_FailSafe<br>22_CycleC.0 (Bit2)<br>0pen_Load_Diagnostic<br>(sole settings)<br>ail_Safe_Sate<br>lote : A channel occupies 2 bits.<br>sole settings)<br>Module_Conoter_Limit_Value<br>.cop counts are all set)<br>Cycle_Counter_Limit<br>The loop count is set separately)<br>Reverse connection protection<br>Short circuit protection | Bit2 :Module Cycle Counter Limit Switch               |  |  |  |
| (Mode selection swtich setting)                                                                                                    | Other bits: Reserved unused                           |  |  |  |
| Global_B0_OpenLoad_B1_FailSafe_                                                                                                    | 0 :Open circuit detection is set separately (default) |  |  |  |
| B2_CycleC.0 (Bit0)                                                                                                    | 1 :Enable open circuit detection for all channels     |  |  |  |
| Global_B0_OpenLoad_B1_FailSafe_                                                                                                    | 0 :Set security output separately(default)            |  |  |  |
| B2_CycleC.0 (Bit1)                                                                                                    | 1 :Set all channels to maintain the last output stat  |  |  |  |
| Global_B0_OpenLoad_B1_FailSafe_                                                                                                    | 0 :Set the count value separately(default)            |  |  |  |
| B2_CycleC.0 (Bit2)                                                                                                    | 1 :Unified setting of Count values                    |  |  |  |
| Open Load Diagnostia                                                                                                    | 0 :Coil open circuit detection off (default)          |  |  |  |
| (sole settings)                                                                                                    | 1 :Coil open circuit detection on                     |  |  |  |
|                                                                                                    | 0 :Maintain the status before disconnection           |  |  |  |
| Fall_Safe_Safe                                                                                                    | 1 :Force on                                           |  |  |  |
| (sole settings)                                                                                                    | 2 :Force off(default)                                 |  |  |  |
| Module_Conoter_Limit_Value<br>(Loop counts are all set)                                                                                                    | Range 0~4294967295 ( Default 4294967295 )             |  |  |  |
| Cycle_Counter_Limit<br>(The loop count is set separately)                                                                                                    | Range 0~4294967295 ( Default 4294967295 )             |  |  |  |
| Reverse connection protection                                                                                                    |                                                       |  |  |  |
| Short circuit protection                                                                                                    | Default on                                            |  |  |  |
| Voltage diagnosis                                                                                                    |                                                       |  |  |  |

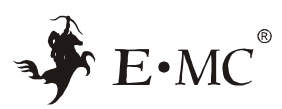

## **5** Equipment parameters

| Byte                  | Function           | description                                                          |  |
|-----------------------|--------------------|----------------------------------------------------------------------|--|
|                       |                    | Module undervoltage Byte0:0x08                                       |  |
|                       |                    | Module overvpltage Byte0:0x04                                        |  |
|                       |                    | Load undervoltageByte0:0x02                                          |  |
|                       |                    | Load overvoltage Byte0:0x01                                          |  |
|                       |                    | Two undervoltage Byte0:0x0                                           |  |
| Input Byte0           | Status byte        | Two overvoltage Byte0:0x05                                           |  |
|                       |                    | Short circuit diagnosis Byte0:0x2<br>Open circuit diagnosisByte0:0x4 |  |
|                       |                    |                                                                      |  |
|                       |                    | Upper countlimitByte0:0x10                                           |  |
| InputByte1InputByte4  | Short circuit byte | 12/24                                                                |  |
| InputByte5InputByte8  | Open circuit byte  | Address mapping<br>Output0Output3                                    |  |
| InputByte9InputByte12 | Count byte         |                                                                      |  |

# 6 Wiring Diagram

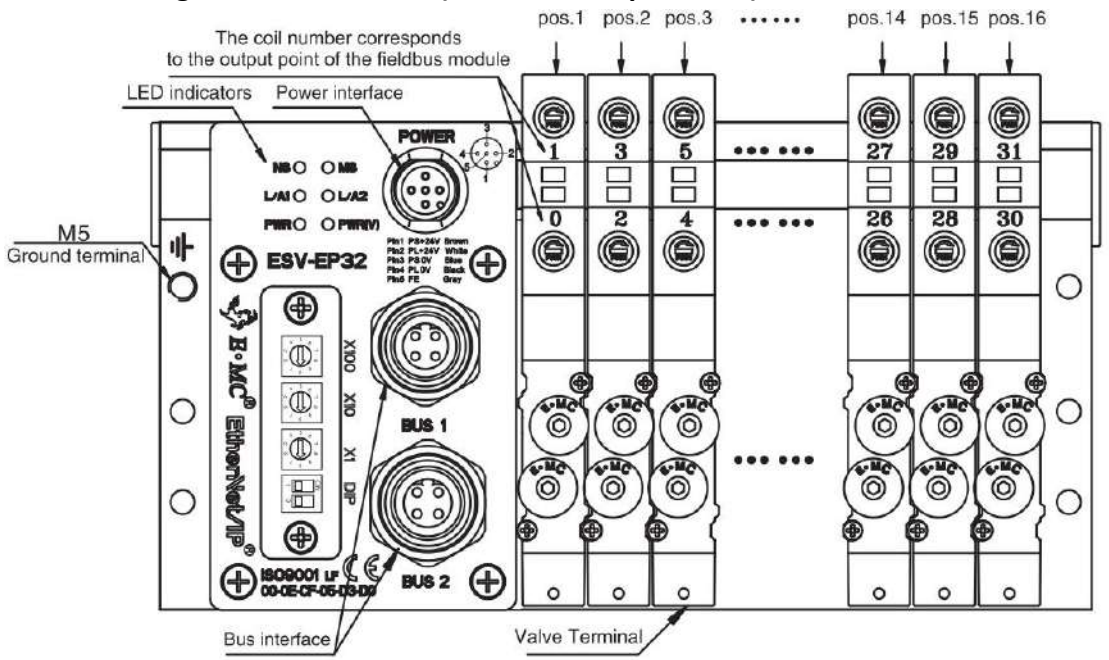

#### ESV-EP Wiring for double control(maximum 16 positions)

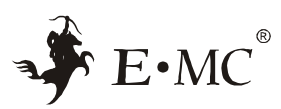

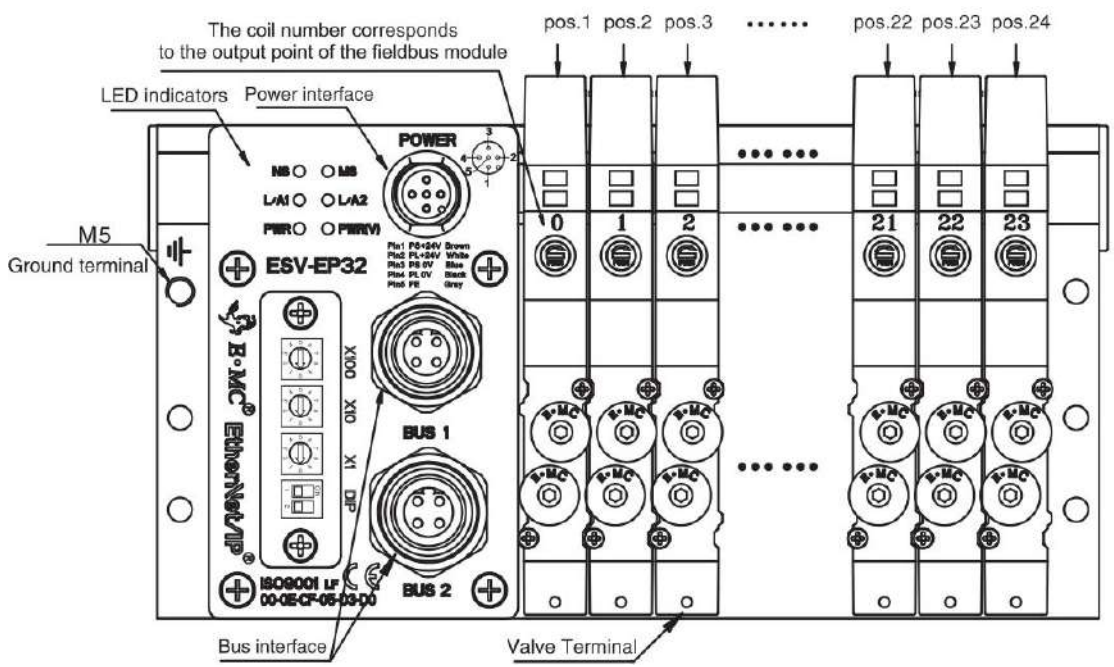

#### ESV-EP Wiring for single control(maximum 24 positions)

### 7 IP address DIP switch

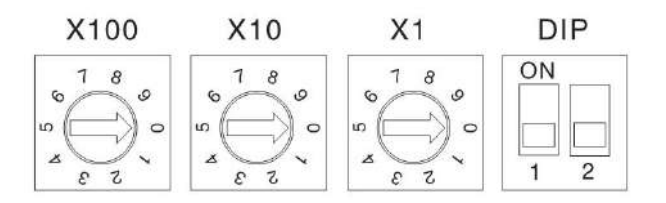

| DIP2 | Description                                           |
|------|-------------------------------------------------------|
| ON   | IP Address Range: from 192.168.1.001 to 192.168.1.254 |
| OFF  | IP Address Range: from 192.168.0.001 to 192.168.0.254 |

Note: DIP1 is not in use;

DIP2 does not work in remote and DHCP control modes; The DIP switch can only be set when the power is off.

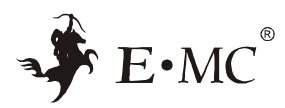

|      | Settin | g  | Description                             |
|------|--------|----|-----------------------------------------|
| X100 | X10    | X1 | Description                             |
| 0    | 0      | 0  | The IP address is set by remote control |
| 0    | 0      | 1  | 1                                       |
| 0    | 0      | 2  | 2                                       |
|      |        |    |                                         |
| 2    | 5      | 4  | 254                                     |
| 2    | 5      | 5  | The IP address is set by DHCP           |

# **Device parameters**

# ESV-EP32

|        | Bit7       | Bit6                                     | Bit5                                      | Bit4                             | Bit3                                   | Bit2                                  | Bit1                                                           | Bit0                                                             |
|--------|------------|------------------------------------------|-------------------------------------------|----------------------------------|----------------------------------------|---------------------------------------|----------------------------------------------------------------|------------------------------------------------------------------|
| Byte0  |            | Open<br>circuit<br>diagno<br>s<br>is(OC) | Short<br>circuit<br>diagno<br>sis(SC<br>) | Upper<br>countli<br>mit<br>(COR) | Module<br>undervo<br>Itage(ov<br>-PWR) | Module<br>overvolt<br>age(UV-P<br>WR) | The valve<br>terminal<br>is<br>undervolt<br>age(UV-PW<br>R(V)) | Valve<br>terminal<br>overpress<br>ure <sub>(OV-PWR</sub><br>(V)) |
| Byte1  | SC-7       | SC-6                                     | SC-5                                      | SC-4                             | SC-3                                   | SC-2                                  | SC-1                                                           | SC-0                                                             |
| Byte2  | SC-15      | SC-14                                    | SC-13                                     | SC-12                            | SC-11                                  | SC-10                                 | SC-9                                                           | SC-8                                                             |
| Byte3  | SC-23      | SC-22                                    | SC-21                                     | SC-20                            | SC-19                                  | SC-18                                 | SC-17                                                          | SC-16                                                            |
| Byte4  | SC-31      | SC-30                                    | SC-29                                     | SC-28                            | SC-27                                  | SC-26                                 | SC-25                                                          | SC-24                                                            |
| Byte5  | OC-7       | OC-6                                     | OC-5                                      | OC-4                             | OC-3                                   | OC-2                                  | OC-1                                                           | OC-0                                                             |
| Byte6  | OC-15      | OC-14                                    | OC-13                                     | OC-12                            | OC-11                                  | OC-10                                 | OC-9                                                           | OC-8                                                             |
| Byte7  | OC-23      | OC-22                                    | OC-21                                     | OC-20                            | OC-19                                  | OC-18                                 | OC-17                                                          | OC-16                                                            |
| Byte8  | OC-31      | OC-30                                    | OC-29                                     | OC-28                            | OC-27                                  | OC-26                                 | OC-25                                                          | OC-24                                                            |
| Byte9  | COR-7      | COR-6                                    | COR-5                                     | COR-4                            | COR-3                                  | COR-2                                 | COR-1                                                          | COR-0                                                            |
| Byte10 | COR-1<br>5 | COR-1<br>4                               | COR-1<br>3                                | COR-1<br>2                       | COR-11                                 | COR-10                                | COR-9                                                          | COR-8                                                            |
| Byte11 | COR-2<br>3 | COR-2<br>2                               | COR-2<br>1                                | COR-2<br>0                       | COR-19                                 | COR-18                                | COR-17                                                         | COR-16                                                           |
| Byte12 | COR-3<br>1 | COR-3<br>0                               | COR-2<br>9                                | COR-2<br>8                       | COR-27                                 | COR-26                                | COR-25                                                         | COR-24                                                           |

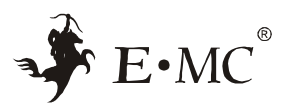

#### ESV-EP48

|        | Bit7       | Bit6                                     | Bit5                                      | Bit4                             | Bit3                                   | Bit2                                  | Bit1                                                           | Bit0                                                 |
|--------|------------|------------------------------------------|-------------------------------------------|----------------------------------|----------------------------------------|---------------------------------------|----------------------------------------------------------------|------------------------------------------------------|
| Byte0  |            | Open<br>circuit<br>diagno<br>s<br>is(OC) | Short<br>circuit<br>diagno<br>sis(SC<br>) | Upper<br>countli<br>mit<br>(COR) | Module<br>undervo<br>Itage(ov<br>-PWR) | Module<br>overvolt<br>age(UV-P<br>WR) | The valve<br>terminal<br>is<br>undervolt<br>age(UV-PW<br>R(V)) | Valve<br>terminal<br>overpress<br>ure(OV-PWR<br>(V)) |
| Byte1  | SC-7       | SC-6                                     | SC-5                                      | SC-4                             | SC-3                                   | SC-2                                  | SC-1                                                           | SC-0                                                 |
| Byte2  | SC-15      | SC-14                                    | SC-13                                     | SC-12                            | SC-11                                  | SC-10                                 | SC-9                                                           | SC-8                                                 |
| Byte3  | SC-23      | SC-22                                    | SC-21                                     | SC-20                            | SC-19                                  | SC-18                                 | SC-17                                                          | SC-16                                                |
| Byte4  | SC-31      | SC-30                                    | SC-29                                     | SC-28                            | SC-27                                  | SC-26                                 | SC-25                                                          | SC-24                                                |
| Byte5  | SC-39      | SC-38                                    | SC-37                                     | SC-36                            | SC-35                                  | SC-34                                 | SC-33                                                          | SC-32                                                |
| Byte6  | SC-47      | SC-46                                    | SC-45                                     | SC-44                            | SC-43                                  | SC-42                                 | SC-41                                                          | SC-40                                                |
| Byte7  | OC-7       | OC-6                                     | OC-5                                      | OC-4                             | OC-3                                   | OC-2                                  | OC-1                                                           | OC-0                                                 |
| Byte8  | OC-15      | OC-14                                    | OC-13                                     | OC-12                            | OC-11                                  | OC-10                                 | OC-9                                                           | OC-8                                                 |
| Byte9  | OC-23      | OC-22                                    | OC-21                                     | OC-20                            | OC-19                                  | OC-18                                 | OC-17                                                          | OC-16                                                |
| Byte10 | OC-31      | OC-30                                    | OC-29                                     | OC-28                            | OC-27                                  | OC-26                                 | OC-25                                                          | OC-24                                                |
| Byte11 | OC-39      | OC-38                                    | OC-37                                     | OC-36                            | OC-35                                  | OC-34                                 | OC-33                                                          | OC-32                                                |
| Byte12 | OC-47      | OC-46                                    | OC-45                                     | OC-44                            | OC-43                                  | OC-42                                 | OC-41                                                          | OC-40                                                |
| Byte13 | COR-7      | COR-6                                    | COR-5                                     | COR-4                            | COR-3                                  | COR-2                                 | COR-1                                                          | COR-0                                                |
| Byte14 | COR-1<br>5 | COR-1<br>4                               | COR-1<br>3                                | COR-1<br>2                       | COR-11                                 | COR-10                                | COR-9                                                          | COR-8                                                |
| Byte15 | COR-2<br>3 | COR-2<br>2                               | COR-2<br>1                                | COR-2<br>0                       | COR-19                                 | COR-18                                | COR-17                                                         | COR-16                                               |
| Byte16 | COR-3<br>1 | COR-3<br>0                               | COR-2<br>9                                | COR-2<br>8                       | COR-27                                 | COR-26                                | COR-25                                                         | COR-24                                               |
| Byte17 | COR-3<br>9 | COR-3<br>8                               | COR-3<br>7                                | COR-3<br>6                       | COR-35                                 | COR-34                                | COR-33                                                         | COR-32                                               |
| Byte18 | COR-4<br>7 | COR-4<br>6                               | COR-4<br>5                                | COR-4<br>4                       | COR-43                                 | COR-42                                | COR-41                                                         | COR-40                                               |

Note:0 means normal, 1 means there is an error.

# 8.1 Output bytes

|       | Bit7 | Bit6 | Bit5 | Bit4 | Bit3 | Bit2 | Bit1 | Bit0 |
|-------|------|------|------|------|------|------|------|------|
| BYTE0 | 7    | 6    | 5    | 4    | 3    | 2    | 1    | 0    |
| BYTE1 | 15   | 14   | 13   | 12   | 11   | 10   | 9    | 8    |
| BYTE2 | 13   | 22   | 21   | 20   | 19   | 18   | 17   | 16   |

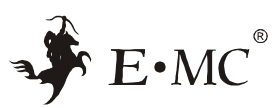

| BYTE3 | 31 | 30 | 29 | 28 | 27 | 26 | 25 | 24 |
|-------|----|----|----|----|----|----|----|----|
| BYTE2 | 39 | 38 | 37 | 36 | 35 | 34 | 33 | 32 |
| BYTE3 | 47 | 46 | 45 | 44 | 43 | 42 | 41 | 40 |

Note: 0-47 represents 48 coils of the solenoid valve, and the action of the solenoid valve can be controlled by giving the corresponding point position 1.

#### 9 Configuration

#### 9.1 IP address setting

Before using the ESV module of EtherNet/IP protocol, you can use the IP address setting tool to assign IP addresses.

1. Use the Rockwell server tool provided by the BOOTP-DHCP software to assign IP addresses.

Set the network card of the computer to the required CIDR block, open the BOOTP-DHCP server software, and enter the Subnet mask in the Subnet as shown in the following figure:

| 如果网络五种此功能。则可以研究自动者运的19 说里。否则,作需要从网<br>体系统者理由还实得适当的19 说里。 | Select Network Interface                      | ×             |
|----------------------------------------------------------|-----------------------------------------------|---------------|
|                                                          | Please select a network interface:            |               |
| <ul> <li>使用下面的 IP 地址(S):</li> </ul>                      | Description                                   | ID Address    |
| IP 1511(1):                                              | Destription                                   | 102 169 40 24 |
| 子和時期(小):<br>数以周关(D):                                     | ASIX AX88772C USB2.0 to Fast Ethernet Adapter | 192.168.250   |
| <ul> <li>一 町町谷道 DKS 慶光祭坊町10</li> </ul>                   |                                               |               |
| ●使用下面的 DNS 服装器地址(E):                                     |                                               |               |
| 留法 DNS 服品種(P): + + + + + +                               |                                               |               |
| <b>御用 DNS 服装額(A)</b> ・ ・ ・                               |                                               |               |
|                                                          |                                               |               |
| [] (加速料362-12篇())                                        |                                               |               |
| ant Dris                                                 | ОК                                            |               |
| PLE QUA                                                  |                                               |               |
| ark Sattings X                                           |                                               |               |
| ink settings                                             |                                               |               |
| ults                                                     |                                               |               |
| dapter: ASIX AX88772C USB2.0 to Fast Ethernet            |                                               |               |
|                                                          |                                               |               |
| /er IP address: 192.168.250.100                          |                                               |               |
| Su <mark>bnet 255.255.255.0</mark>                       |                                               |               |
| Gateway:                                                 | 3                                             |               |
|                                                          | <b>~</b>                                      |               |
| Primary                                                  |                                               |               |
| Primary                                                  |                                               |               |
| Primary                                                  |                                               |               |

Double-click the MAC address corresponding to the IP address to be assigned module, and enter the IP address to be set. If the module has been assigned an IP address and BOOTP/DHCP is disabled, the module may not be searched automatically. In this case, you can switch the dial switch to 255 and power on it again, turn the dial

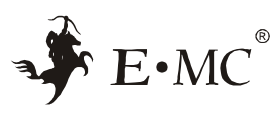

#### switch to 000 and power on again.

| ew Entry                                | Clear History         |            | Discovery History             |                   | Add Relation                                       |
|-----------------------------------------|-----------------------|------------|-------------------------------|-------------------|----------------------------------------------------|
| Server IP Address: 192.168.250.100      | Hostname              | IP Address | (hr:min:sec) #<br>11:14:20 30 | MAC] Type<br>DHCP | thernet Address (MAC)<br>0:B3:D5:46:80:C6          |
| Client Address (MAC): 70:B3:D5:46:80:C6 |                       |            |                               |                   |                                                    |
| Client IP Address: 192 . 168 . 250 . 2  |                       | Turana 1   | Entered Relation              | 40                |                                                    |
| Hostname:                               | scription             | Hostname   | IP Address                    | AACJ Type         | Lihernet Address (MAC)                             |
| Description:                            |                       |            |                               |                   |                                                    |
| OK Cancel                               | Relations             |            |                               |                   | ors and warnings                                   |
|                                         | Relations<br>0 of 256 |            | 46.80.C6.                     | vest from 70:B3:D | xs and warnings<br>able to service DHCP request to |

Click Disable BOOTP/DHCP. A Command Successful appears in the information column, indicating that the IP address is successfully solidified.

| Ethernet Address (MAC) | Туре | (hr:min:sec) | #       | IP Address  |        | Hostname   | 3      |
|------------------------|------|--------------|---------|-------------|--------|------------|--------|
| 0:B3:D5:46:80:C6       | DHCP | 11:15:30     | 66      | 192.168.250 | 0.2    |            |        |
| Dalata Balation        |      | Entered Be   | lations | Forthe POOT | emucel | Disable 80 | 6      |
| Ethernet Address (MAC) | Type |              |         | Hostname    | Descr  | intion     | orrand |
| 0:B3:D5:46:80:C6       | DHCP | 192.168.250  | .2      | Trostratic  | Deaci  | ipaon      |        |
|                        |      |              |         |             |        |            |        |
|                        |      |              |         |             |        |            |        |

# 1. Use Keynes IP Setting Tool software tools to allocate IP addresses.

Set the network card of the computer to the desired CIDR block, open the IP Setting Tool software, select the network card connected to the module, and scan the online I/O module, as shown in the following figure:

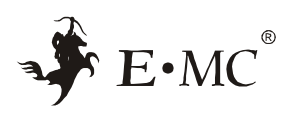

| IP 5<br>文件(F) | Setting Tool<br>通讯(C) 设定(S) Langu | age(L) 帮助(H) |             |         |      |                           | ×    |
|---------------|-----------------------------------|--------------|-------------|---------|------|---------------------------|------|
| 状态            | MAC地址<br>70:B3:D5:46:80:CC unkn   | 设备名<br>own   | IP地址<br>未设定 | 下次电源投入时 | P IP | 也址<br>言(工)                |      |
|               |                                   | 2            |             | 1       | ▲ 提  | 苗EtherNe<br>昏( <u>み</u> ) | t/IP |
|               |                                   |              |             |         |      |                           |      |
| □详细           | 琨示(D)                             |              |             |         | j    | 恳出(X)                     |      |

Modify the module IP address, set the IP address, and then select fixed IP to start.

| IP Setting Tool                            | IP地址设定                             |                                        | ×    | - 🗆 🗙             |
|--------------------------------------------|------------------------------------|----------------------------------------|------|-------------------|
| 文件(F) 通讯(C) 设定(S) Li                       | 请设定IP地址。<br>MAC地址<br>设备名           | 70 : B3 : D5 : 46 : 80 : CC<br>unknown | IJ   | ♥ IF地址<br>设定(1)   |
|                                            | IP地址(必需)(I)                        | 192 . 168 . 0 . 10                     | 2    | 资格 设备(A)          |
|                                            | 主机名(任选)(H)<br>下次电源投入时的<br>计地址设定(H) |                                        |      |                   |
| 」<br>□详细显示(D)                              | 检索空IP地址(F)                         | 01% 取消                                 | - E  | 退出(X)             |
| all P Setting Tool<br>[件(F) 通讯(C) 设定(S) La | 请设定IP地址。                           |                                        |      | - L X             |
| 状态 NAC地址<br>② 70:53:15:46:80:CC            | MACHUL                             | 70: B3: D5: 46: 80: CC                 | - 11 | ₩ IP地址<br>设定(I)   |
|                                            | 设备名                                | ESV-EP32(EtherNet/IP)                  |      | A& 扫描EtherNet/II  |
|                                            | IP地址(必需)(I)<br>主机名(任选)(H)          | 192 . 168 . 0 . 1                      |      | 新聞 设备( <u>A</u> ) |
|                                            | 下次电源投入时的<br>IP地址设定(N)              | 固定IP启动                                 | ~    |                   |
| □详细显示(1)                                   | 检索空IP地址(F).                        | OK 取消                                  |      | 退出(X)             |

### 9.2 Configuration procedure

 $1.\,\rm Rockwell$  Studio5000 and EtherNet/IP protocol ESV bus valve Island connection and configuration,.

communication connection diagram:

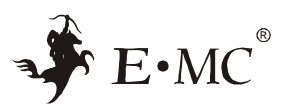

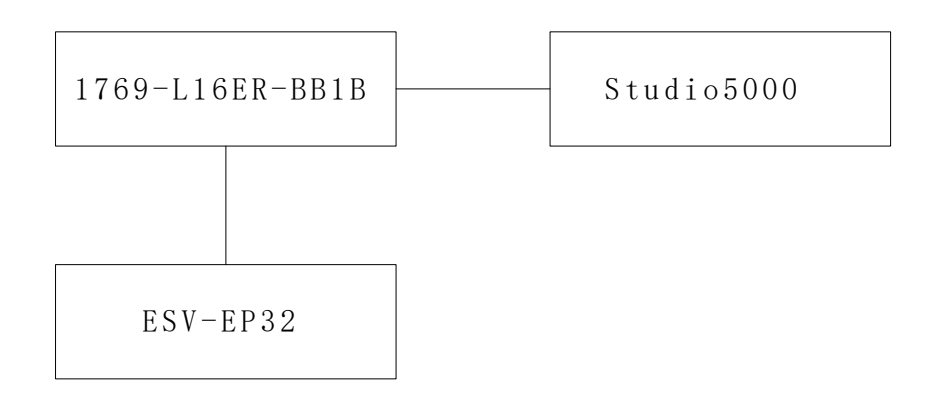

After creating a project, click Tools.  $\rightarrow$  ESD Hardware Installation Tool $\rightarrow$ Click Next Next, click Browse $\rightarrow$ Select the EDS file of E.MC and click next until the EDS file is installed. As shown in the following figure:

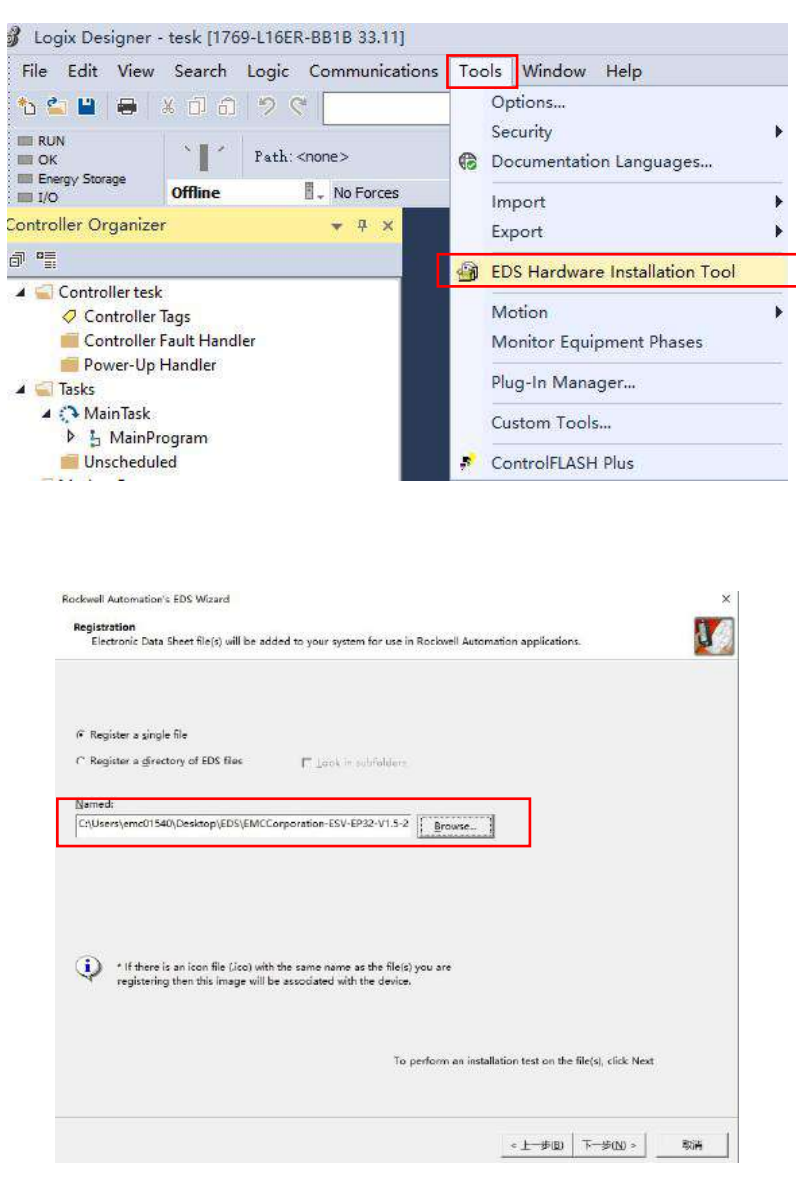

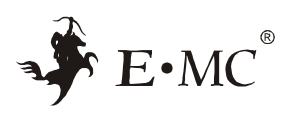

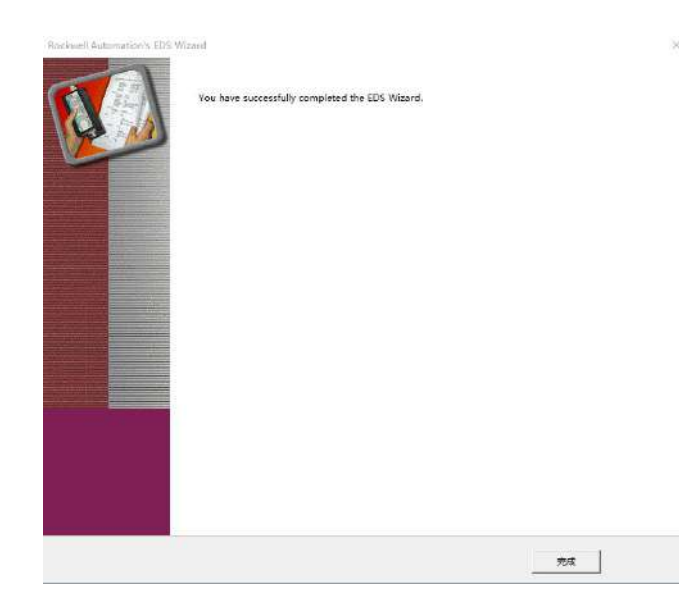

Right-click the toolbar Ethernet on the left $\rightarrow$ New Module $\rightarrow$ In the pop-up window, Gou Xuan E. MC Corporation, select ESV-EP32 double-click $\rightarrow$ Enter the module name and IP address $\rightarrow$ Click OK to add the ESV-EP module. As shown in the following figure:

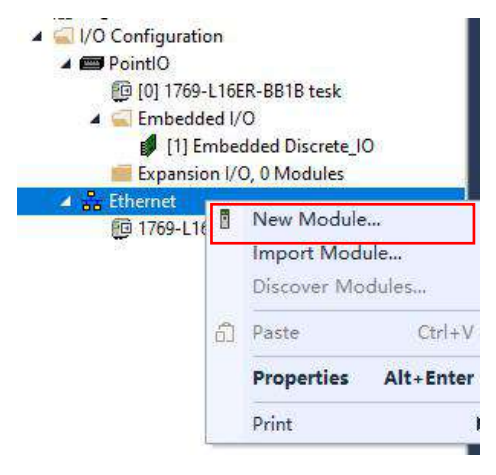

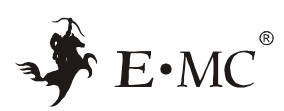

|                                                                                                    | Clear Fil                                                                                                    | Iters                                                                                                    |                                                                     | Hide Filters                     |
|----------------------------------------------------------------------------------------------------|----------------------------------------------------------------------------------------------------|----------------------------------------------------------------------------------------------------|---------------------------------------------------------------------|----------------------------------|
| Module Type Category Filte     20 - CountEl     Anlog     CIP Mation Safety Track Sec     Convanientian     Convanientian | urs.                                                                                                    | Hedule Type Wands     Advanced Energy I     Hidight     Z. R. Corporation     EndersorMatter     ZANC CORPORATION              | er Filters<br>Adastriez, Inc.                                       |                                  |
| ▼ Cetalog Number Descr<br>BSV-8P ESV-2                                                                                    | íption<br>P32                                                                                                    | Vander Category<br>B.MC Corpor Generic Device (keyakle)                                                                        |                                                                     |                                  |
|                                                                                                    |                                                                                                    |                                                                                                    |                                                                     |                                  |
| of 687 Module Types Found                                                                                                 |                                                                                                    |                                                                                                    |                                                                     | Add to Favorit.                  |
| ]Eloxe on Create                                                                                                    |                                                                                                    |                                                                                                    |                                                                     | Close                            |
|                                                                                                    |                                                                                                    |                                                                                                    |                                                                     |                                  |
|                                                                                                    |                                                                                                    |                                                                                                    |                                                                     |                                  |
| New Module                                                                                                    |                                                                                                    |                                                                                                    |                                                                     |                                  |
| New Module<br>General*                                                                                                    | General                                                                                                    |                                                                                                    |                                                                     |                                  |
| New Module<br>General*<br>Connection<br>Module Info                                                                       | General                                                                                                    |                                                                                                    |                                                                     |                                  |
| New Module<br>General*<br>Connection<br>Module Info<br>Internet Protocol<br>Port Configuration                            | General<br>Type:<br>Vendor:                                                                                                    | ESV-EP ESV-EP32<br>F MC Comporting                                                                                             |                                                                     |                                  |
| New Module<br>General*<br>Connection<br>Module Info<br>Internet Protocol<br>Port Configuration<br>Network                 | General<br>Type:<br>Vendor:<br>Parent:                                                                                                  | ESV-EP ESV-EP32<br>E.MC Corporation<br>Local                                                                                   |                                                                     |                                  |
| Seneral"<br>Connection<br>Module Info<br>Internet Protocol<br>Port Configuration<br>Network                               | General<br>Type:<br>Vendor:<br>Parent:<br>Name:                                                                                         | ESV-EP ESV-EP32<br>E.MC Corporation<br>Local<br>ESVEP                                                                          | Ethernet Address                                                    |                                  |
| New Module<br>General*<br>Connection<br>Module Info<br>Internet Protocol<br>Port Configuration<br>Network                 | General<br>Type:<br>Vendor:<br>Parent:<br>Name:<br>Descripton:                                                                          | ESV-EP ESV-EP32<br>E.MC Corporation<br>Local<br>ESVEP                                                                          | Ethernet Address                                                    | 192.163.1.                       |
| New Module<br>General*<br>Connection<br>Module Info<br>Internet Protocol<br>Port Configuration<br>Network                 | General<br>Type:<br>Vendor:<br>Parent:<br>Name:<br>Descripton:                                                                          | ESV-EP ESV-EP32<br>E.MC Corporation<br>Local<br>ESVEP                                                                          | Ethernet Address<br>Private Network:<br>() Pirvate Network:         | 192.163.1. ÷<br>192.168.0 . 10   |
| New Module<br>General*<br>Connection<br>Module Info<br>Internet Protocol<br>Port Configuration<br>Network                 | General<br>Type:<br>Vendor:<br>Parent:<br>Name:<br>Descripton:                                                                          | ESV-EP ESV-EP32<br>E.MC Corporation<br>Local<br>ESVEP                                                                          | Ethernet Address<br>Private Network<br>I P Address:<br>O Host Name: | 192.163.1. ÷<br>192. 168. 0 . 10 |
| New Module<br>General*<br>Connection<br>Module Info<br>Internet Protocol<br>Port Configuration<br>Network                 | General<br>Type:<br>Vendor:<br>Parent:<br>Name:<br>Descripton:                                                                          | ESV-EP ESV-EP32<br>E.MC Corporation<br>Local<br>ESVEP                                                                          | Ethernet Address<br>Private Network<br>IP Address:<br>Host Name:    | 192.163.1. +<br>192.168.0 10     |
| New Module<br>General*<br>Connection<br>Module Info<br>Internet Protocol<br>-Port Configuration<br>Network                | General<br>Type:<br>Vendor:<br>Parent:<br>Name:<br>Description:                                                                         | ESV-EP ESV-EP32<br>E.MC Corporation<br>Local<br>ESVEP                                                                          | Ethernet Address<br>Private Network:<br>IP Address:<br>Host Name:   | 192.163.1. 🗘<br>192.168.0.10     |
| New Module<br>General*<br>Connection<br>Module Info<br>Internet Protocol<br>Port Configuration<br>Network                 | General<br>Type:<br>Vendor:<br>Parent:<br>Name:<br>Descripton:                                                                          | ESV-EP ESV-EP32<br>E.MC Corporation<br>Local<br>ESVEP                                                                          | Ethernet Address<br>Private Network:<br>IP Address:<br>Host Name:   | 192.163.1. 🗘<br>192.168.0. 10    |
| New Module<br>General*<br>Connection<br>Module Info<br>Internet Protocol<br>Port Configuration<br>Network                 | General<br>Type:<br>Vendor:<br>Parent:<br>Name:<br>Descripton:<br>Module Def<br>Revision:                                               | ESV-EP ESV-EP32<br>E.MC Corporation<br>Local<br>ESVEP                                                                          | Ethernet Address<br>Private Network:<br>IP Address:<br>Host Name:   | 192.163.1.<br>192 . 168 . 0 . 10 |
| New Module<br>General*<br>Connection<br>Module Info<br>Internet Protocol<br>Port Configuration<br>Network                 | General<br>Type:<br>Vendor:<br>Parent:<br>Name:<br>Descripton:<br>Module Def<br>Revision:<br>Electronic P                               | ESV-EP ESV-EP32<br>E.MC Corporation<br>Local<br>ESVEP                                                                          | Ethernet Address<br>Private Network:<br>IP Address:<br>Host Name:   | 192.163.1. +<br>192.168.0.10     |
| New Module<br>General*<br>Connection<br>Module Info<br>Internet Protocol<br>-Port Configuration<br>Network                | General<br>Type:<br>Vendor:<br>Parent:<br>Name:<br>Description:<br>Module Def<br>Revision:<br>Electronic H<br>Connection                | ESV-EP ESV-EP32<br>E.MC Corporation<br>Local<br>ESVEP<br>Inflion<br>1.005<br>Keying: Compatible Module<br>tas: Exclusive Owner | Ethernet Address<br>Private Network:<br>IP Address:<br>Hoat Name:   | 192.163.1. 🗘<br>192.168.0.10     |
| New Module<br>General*<br>Connection<br>Module Info<br>Internet Protocol<br>Port Configuration<br>Network                 | General<br>Type:<br>Vendor:<br>Parent:<br>Name:<br>Descripton:<br>Descripton:<br>Modulo Defi<br>Revision:<br>Electronic H<br>Connaction | ESV-EP ESV-EP32<br>E.MC Corporation<br>Local<br>ESVEP<br>Inition<br>1.005<br>Keying: Compatible Module<br>te: Exclusive Owner  | Ethernet Address<br>Private Network<br>IP Address:<br>Host Name:    | 192.163.1. 🗘<br>192.168.0.10     |
| New Module<br>General*<br>Connection<br>Module Info<br>Internet Protocol<br>Port Configuration<br>Network                 | General<br>Type:<br>Vendor:<br>Parent:<br>Name:<br>Descripton:<br>Descripton:<br>Module Def<br>Revision:<br>Electronic f<br>Connection  | ESV-EP ESV-EP32<br>E.MC Corporation<br>Local<br>ESVEP<br>Inition<br>1.005<br>Keying: Compatible Module<br>1s: Exclusive Owner  | Ethemet Address<br>Private Network<br>IP Address:<br>Host Name:     | 192.163.1.<br>192.168.0 . 10     |

Click controller tag $\rightarrow$ Click the output data of the module corresponding to the 32 output coils on the valve Island.

| cope: 😰tesk 🗸 Show: A | l Taga        |              |            | 👻 🔨 Dite                   | Alarma Piller |          |
|-----------------------|---------------|--------------|------------|----------------------------|---------------|----------|
| Name                  | ::::] = Value | + Force Mask | + Style    | Data Type                  | Description   | Constant |
| > ESVEP:C             |               | {}           | {}         | _0680/ESV_EP_526CC0CF/C:0  |               |          |
| > ESVEP:1             |               | <b>{}</b>    | £}         | _0680/ESV_EP_84820298(l:0  |               |          |
| ▲ ESVEP:O             |               | Ł.,}         | {}         | _0680/ESV_EP_AA894180/0:0  |               |          |
|                       |               | <b>{}</b>    | () Decimal | SINT[4]                    |               |          |
| ESVEP:O.Data[0]       |               | 0            | Decimal    | SINT                       |               |          |
| ESVEP:O.Data[1]       |               | 0            | Decimal    | SINT                       |               |          |
| ESVEP:O.Data[2]       |               | 0            | Decimal    | SINT                       |               |          |
| ESVEP:0.Data[3]       |               | 0            | Decimal    | SINT                       |               |          |
| Locablic              |               | <b>(</b> )   | {}         | AB:Embedded_DiscretelO:C:0 |               |          |
| Local:1:1             |               | <b>[</b> }   | 6}         | AB:Embedded_DiscretelO:I:0 |               |          |
| > Local:1:0           |               | 4            | End.       | AB:Embedded DiscretelO:O:0 |               |          |

Download the hardware configuration to PLC to complete the configuration.

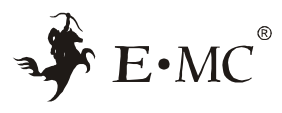

2.Omron Sysmac Studio and EtherNet/IP protocol ESV bus valve Island connection and configuration.

Communication connection diagram:

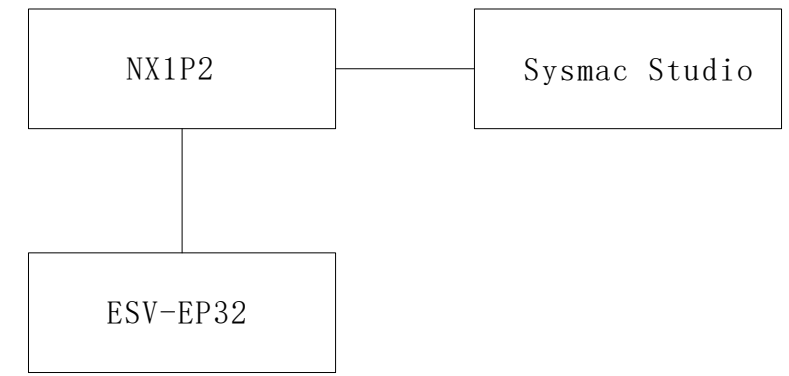

Open the Sysmac Studio, create a new project, create a structure variable, 13 bytes input, 4 bytes output. Define two tags in a global variable.

| 11 全局变量 | TT 数据类型 × |        |      |        |         |
|---------|-----------|--------|------|--------|---------|
| root    |           |        |      |        |         |
| 吉构体     | 名称        | 基本类型   | 偏移类型 | Byte偏移 | I Bit偏移 |
| 送合体 🔻   | Input     | STRUCT | NJ   |        |         |
| 又平奕型    | input0    | BYTE   |      |        |         |
|         | input1    | BYTE   |      |        |         |
|         | input2    | BYTE   |      |        |         |
|         | input3    | BYTE   |      |        |         |
|         | input4    | BYTE   |      |        |         |
|         | input5    | BYTE   |      |        |         |
|         | input6    | BYTE   |      |        |         |
|         | input7    | BYTE   |      |        |         |
|         | input8    | BYTE   |      |        |         |
|         | input9    | BYTE   |      |        |         |
|         | input10   | BYTE   |      |        |         |
|         | input11   | BYTE   |      |        |         |
|         | input12   | BYTE   |      |        |         |
|         | Output    | STRUCT | NJ   |        |         |
|         | output0   | BYTE   |      |        |         |
|         | output1   | BYTE   |      |        | 1       |
|         | output2   | BYTE   |      |        |         |
|         | output3   | BYTE   |      |        |         |

| 101.2 | 调变量 × 🔀 数据 | 类型     |     |     |    |    |      |    | - |
|-------|------------|--------|-----|-----|----|----|------|----|---|
| 组第    | 选器 🍸 (没有组) |        |     |     |    |    |      |    |   |
|       | 名称         | 数据类型   | 初始值 | 分配到 | 保持 | 常量 | 网络公开 | 注释 |   |
|       | a          | Input  |     |     |    |    | 输入   |    |   |
| int - | Ь          | Output |     |     |    |    | 输出   |    |   |

Click Tools in the project  $\rightarrow$  Export global variables  $\rightarrow$  Network Configurator  $\rightarrow$  Export a CSV file.

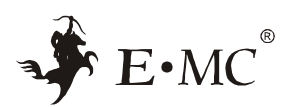

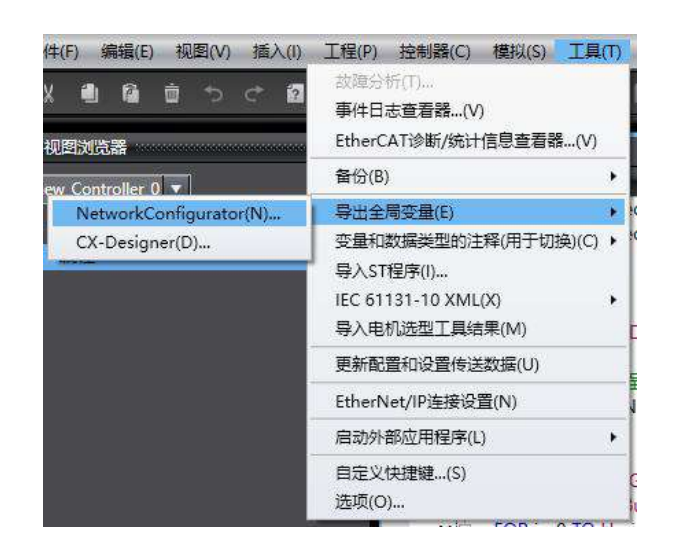

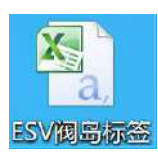

Open the Network Configurator configuration tool and install the valve Island EDS file.

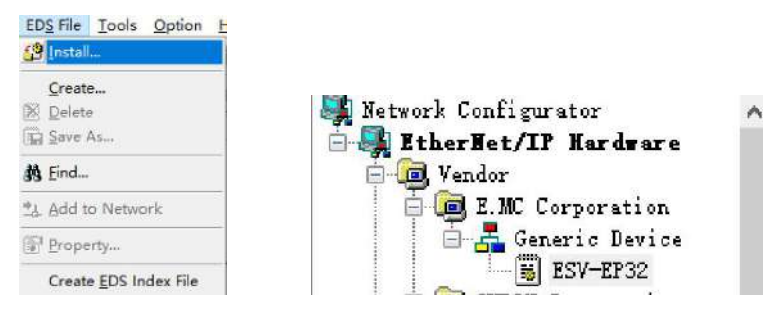

Double-click the Omron controller and EtherNet/IP device used by the project.

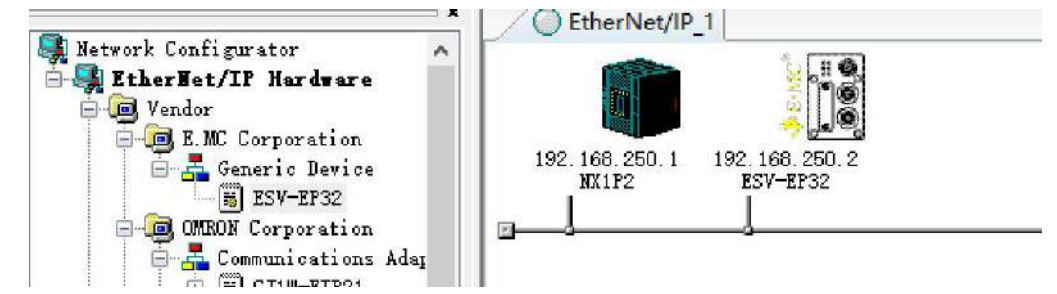

Right-click the valve Island module icon to change the module IP address.

| Parameter                |      |                                       |   |
|--------------------------|------|---------------------------------------|---|
| Monitor                  |      |                                       |   |
| Reset                    | _    |                                       |   |
| Maintenance Informatio   | on   |                                       |   |
| Register to other Device | e )  |                                       |   |
| External Data            | •    | Change IP Address                     | 1 |
| K Cut<br>Ba ⊆opy         |      |                                       |   |
| X Delete                 |      | 100 100 050 10                        |   |
| Change Node Address      | ···· | New IP Address : 192 . 168 . 250 . 10 |   |
| Change Device Comme      | nt   |                                       |   |
| 😰 Edit I/O Comment       |      |                                       |   |
| Synchronize Identity     |      | OK Cancel                             |   |
| Property                 |      |                                       |   |

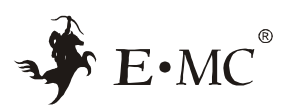

Double-click the controller icon $\rightarrow$ Tag Sets $\rightarrow$ To/From File $\rightarrow$ Import from File $\rightarrow$ Select the exported CSV file.

|             | Connections Tag S | ets               |                  |                 |        |                |     |      |
|-------------|-------------------|-------------------|------------------|-----------------|--------|----------------|-----|------|
|             | In - Consume Ou   | it - Produce      |                  |                 |        |                |     |      |
|             | Name              |                   |                  | Fault_          | Size   | Bit ID         |     |      |
|             |                   |                   |                  |                 |        |                |     |      |
|             |                   |                   |                  |                 |        |                |     |      |
|             | 1                 |                   |                  |                 |        |                |     |      |
|             |                   |                   |                  |                 |        |                |     |      |
|             |                   |                   |                  |                 |        |                |     |      |
|             |                   | P. (b)            |                  |                 |        |                |     |      |
|             | New               | Edit-             |                  |                 | tgpand | We Foundate we |     |      |
|             | Edit <u>I</u> ags | Delete all of you | ised Tag Sets Us | age Count: 0/32 | [mport | To/From File   |     |      |
|             |                   |                   |                  |                 |        | Export to File |     |      |
| 1 - Consume | Out - Produ       | ce                |                  |                 |        |                |     |      |
| Name        |                   |                   |                  |                 | Fault  | Size           | Bit | ID   |
| 🖅 a         |                   |                   |                  |                 |        | 13Byte         |     | Auto |
| - Consume   | Out - Produ       | ce                |                  |                 |        |                |     |      |
| Name        |                   |                   |                  |                 | Fault  | Size           | Bit | ID   |
| 60h         |                   |                   |                  |                 |        | 4Byte          |     | Auto |

In the controller connections options, click the down button to add the controller to [Register Device List] $\rightarrow$ Double-click the added controller and select the imported variable label from the Input Tag Set and Output Tag Set.  $\rightarrow$ Regist $\rightarrow$ Close.

| Jnregister<br># | Device List<br>Product I       | Name  | Ī    |
|-----------------|--------------------------------|-------|------|
| <u>.</u>        | Product                        | vanie |      |
|                 |                                |       |      |
|                 |                                |       |      |
|                 |                                |       |      |
|                 |                                |       |      |
|                 |                                |       |      |
|                 |                                |       |      |
| onnection       | : 0/32(O:0,T:0)                | *     | <br> |
| onnection       | : 0/32 (O:0, T:0)<br>vice List | *     |      |

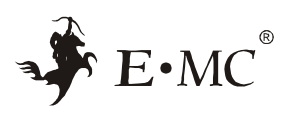

| 192.168.250.10 ESV                                    | -EP32 Edit Connection                                                    |                             | × |
|-------------------------------------------------------|--------------------------------------------------------------------------|-----------------------------|---|
| It will add a conn<br>Please configure t              | ection configuration to originator<br>he Tag Set each of originator devi | device.<br>e and target     |   |
| Connection I/O Typ                                    | pe Exclusive Owner                                                       | ~                           |   |
| -Originator Devic                                     | e                                                                        | Target Device               |   |
| Node Address 15                                       | 92. 168. 250. 1                                                          | Node Address 192.168.250.10 |   |
| Comment : N                                           | X1P2                                                                     | Comment : ESV-EP32          |   |
| Input Tag Set                                         | lit Tag Set:                                                             | Output Tag Set              |   |
| a                                                     | - [13Byte] 🗸 🤞                                                           | B> Input_100 - [13Byte]     | ~ |
| Connection<br>Type : Mu                               | lti-cast connection v                                                    |                             |   |
| Output Tag Set 🔓                                      | lit Tag Set:                                                             | Input Tag Set               |   |
| 6                                                     | - [4Byte] 🗸 📢                                                            | Output_150 - [4Byte]        | ~ |
| Connection Pc                                         | int to Point connection 🗸 🗸                                              |                             |   |
| - Detail Parameter<br>Packet Interva<br>Timeout Value | al 50.0 ms (4.0 - 5000.0 ms<br>: Packet Interval (RPI) x 4 ~             | Connection Name             |   |
| Connection Struc                                      | ture                                                                     |                             |   |
| 4 192. 168. 250                                       | D.1 WX1P2 *                                                              |                             |   |
|                                                       |                                                                          | <u>R</u> egist <u>C</u> los | e |
| oduct Name                                            | 192.168.250.1 NX1P2 Varia                                                | ble Target Variable         |   |
| 192.168.250.10 (#010) E                               |                                                                          |                             |   |
| default_001 [Input]                                   | а                                                                        | Input_100                   |   |
|                                                       |                                                                          |                             |   |

Click Network  $\rightarrow$  Connect....

1

| Network         | Device    | EDS File          | Tools | Option | Help |
|-----------------|-----------|-------------------|-------|--------|------|
| E Conne         | ct        |                   |       | Ctrl   | +W   |
| 💂 Discor        | inect     |                   |       | Ctrl   | +Q   |
| 🔊 Chang         | e Connec  | t <u>N</u> etwork |       |        |      |
| Wirele          | ss Netwo  | rk                |       |        | ł    |
| 😻 <u>U</u> ploa | d         |                   |       | Ctrl   | +U   |
| Downl           | oad       |                   |       | Ctrl   | +D   |
| ⊻erify          | Structure |                   |       | Ctr    | ÷Ε   |
| I/O Co          | nnection  | ç                 |       |        | +    |

| 17.50 85 27 90                                  |                            |  |
|-------------------------------------------------|----------------------------|--|
| evice Information                               |                            |  |
| evice Information<br>Vendor ID :<br>Device Type | Product Name<br>Revision : |  |

Click the blank Download to Download the configuration to PLC.

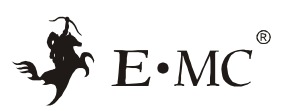

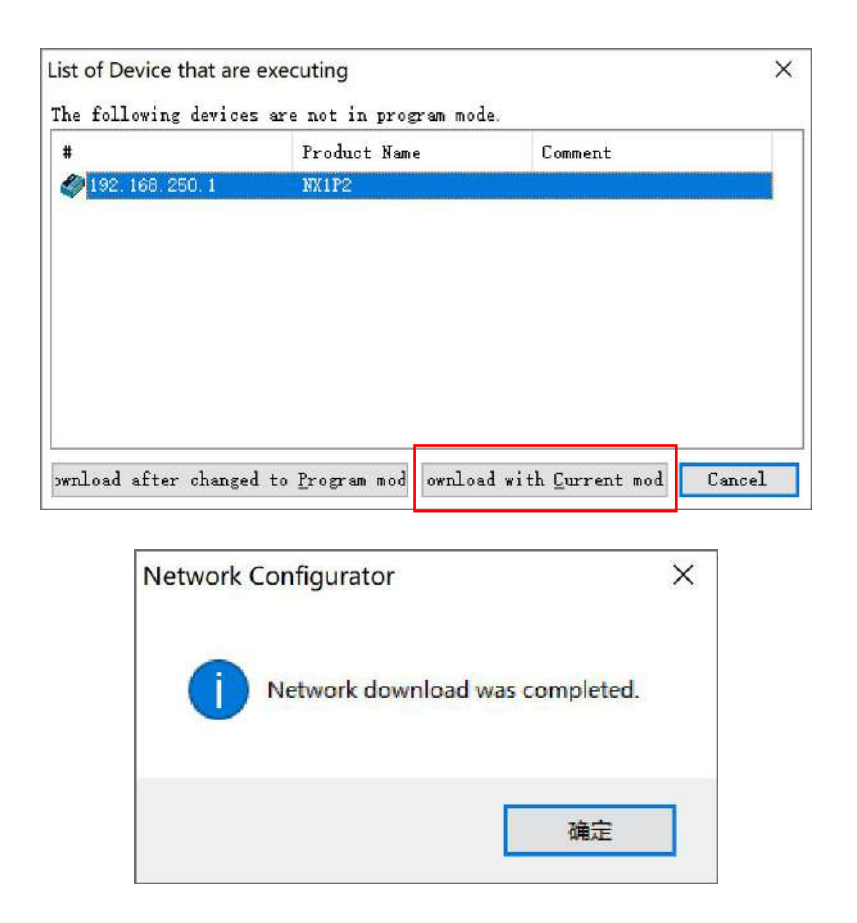

Open the Sysmac Studio and download the project configuration to PLC to complete the valve island configuration setting.

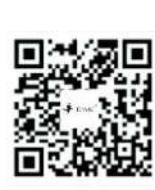

• E•MC®

E • MC GROUP www.emc-machinery.com TEL: +86-574-88847888 FAX: +86-574-28565767

E-Mail: pneumatic@emc-machinery.com ADD: No.288 jiangning Road,Fenghua, Ningbo,China,315504